FortiClient Installation and Setup Guide

for Smartphone (Android & iOS)

For Android system

For iOS system

Disconnection VPN (iOS)

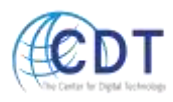

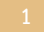

## For Android system

- 1. Go to Play Store, search keyword "FortiClient VPN"
- 2. Install FortiClient VPN. Open Application and click "New VPN"

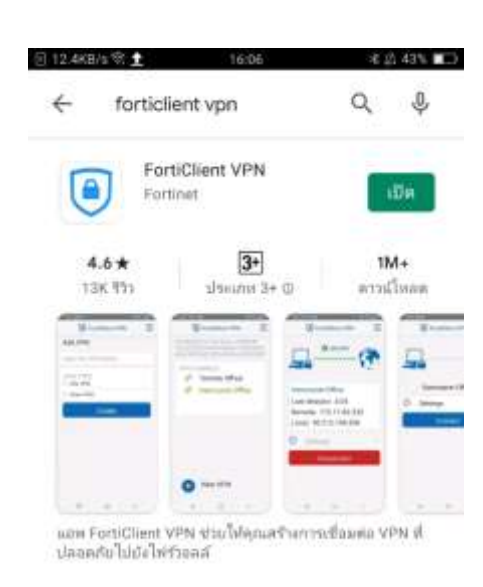

| FortiClient VPN                                            | E         |
|------------------------------------------------------------|-----------|
| UPGRADE TO THE FULL VERSIC<br>TO ACCESS ADDITIONAL FEATURE | W<br>JRES |
| 2 AND RECEIVE TECHNICAL SUP                                | PORT      |
|                                                            |           |
|                                                            |           |
|                                                            |           |
|                                                            |           |
| A New YON                                                  | _         |
| Thew VPN                                                   |           |

- 3. Input the VPN Name & Type
  - VPN Name: WU-VPN
  - VPN TYP: select **"SSL VPN**"

Click "Create" button

| (i) 0.42980/6 | <u>81</u>     | 15.02         | 4 20, 45% 8 |            |
|---------------|---------------|---------------|-------------|------------|
|               | Fo Fo         | rtiClient VPN | =           |            |
| Add           | VPN           |               |             |            |
| WU_Y          | VPN           |               |             |            |
| VPN<br>SS     | TYPE<br>L VPN |               |             | $\bigcirc$ |
| O IP:         | sec VPN       |               |             |            |
|               |               | Create        |             |            |

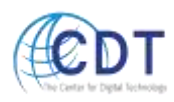

- 4. Input as below
  - Server: vpn.wu.ac.th
  - Port: **443**

| 50KA/4/8: 14.51                    | 0 475 mm     |
|------------------------------------|--------------|
| FortiClient VPN                    | Ξ            |
| SSL VPN SETTINGS                   |              |
| Tunnel name                        |              |
| iphos aciti                        |              |
| Server                             | $\mathbf{x}$ |
| ypn.wu.ac.tn                       |              |
| Port                               | 2            |
| 443                                |              |
| Username                           | 2            |
| SSL username                       |              |
| Certificate                        | 5            |
| X.509 certificate in PKCS12 format |              |
| SSO Enabled                        |              |
| Is SSO Enabled?                    |              |
| Prompt User Credentials            | 27           |
| Enabled                            | 21           |
| DELETE VPN                         |              |
| Delete this VDN tores I and        | al a         |

5. Click  $\equiv$  then click VPN

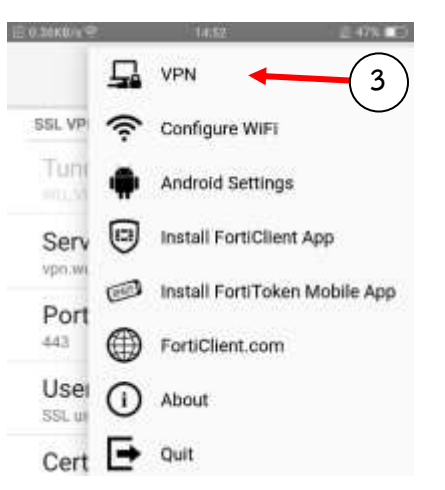

6. Choose VPN TUNNELS

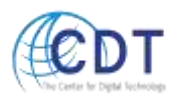

| 0                            | FortiClient VPN                                                  |  |
|------------------------------|------------------------------------------------------------------|--|
| UPGRAL<br>TO ACCI<br>AND REI | E TO THE FULL VERSI<br>ESS ADDITIONAL FEAT<br>CEIVE TECHNICAL SU |  |
| VPN T                        | UNNELS                                                           |  |
| 20                           | WU_VPN                                                           |  |
|                              |                                                                  |  |
|                              |                                                                  |  |

7. Click "Connect" and Login

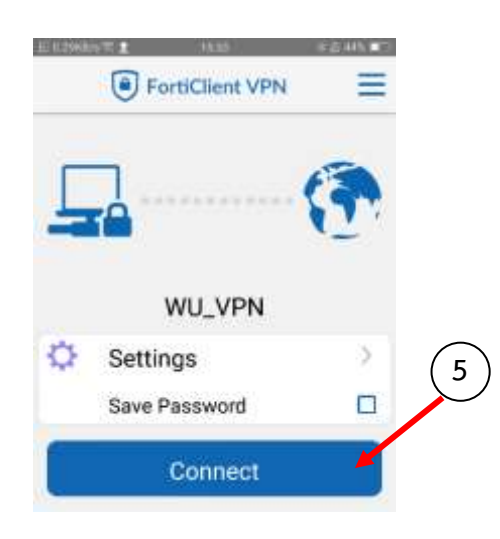

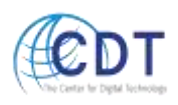

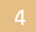

8. When the connection is established, program will show as below

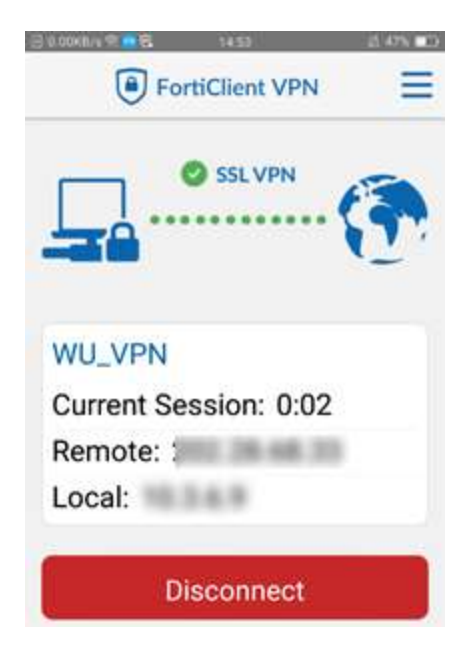

When you are done with the connection, click "Disconnect

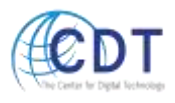

5

## For iOS system

- 1. Go to App Store, search keyword "FortiClient VPN".
- 2. Install FortiClient VPN. Open application and click "select connection"

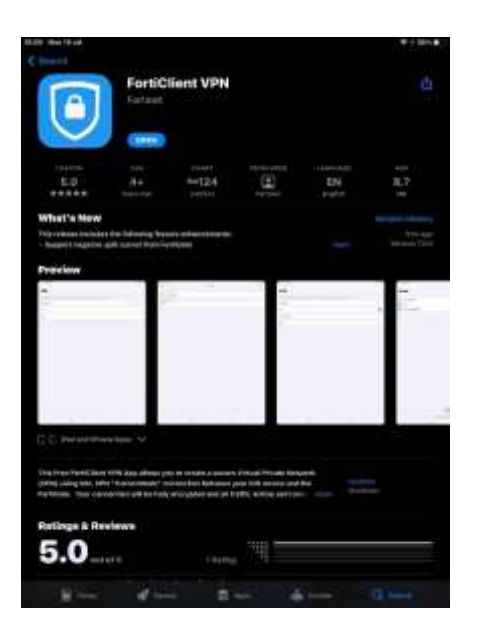

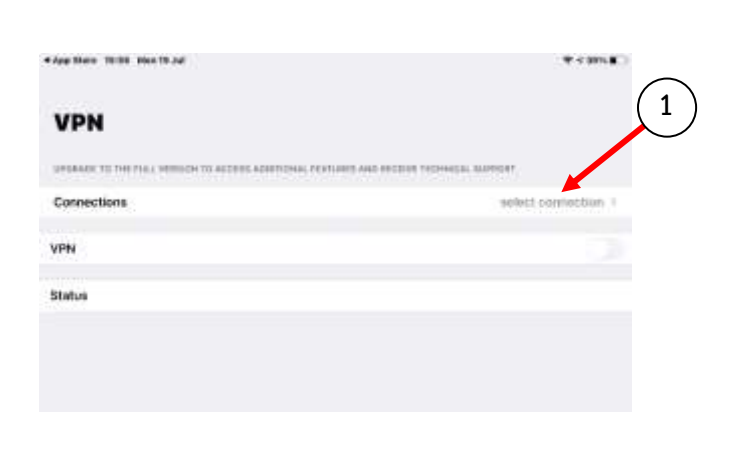

3. Click "Add Configuration"

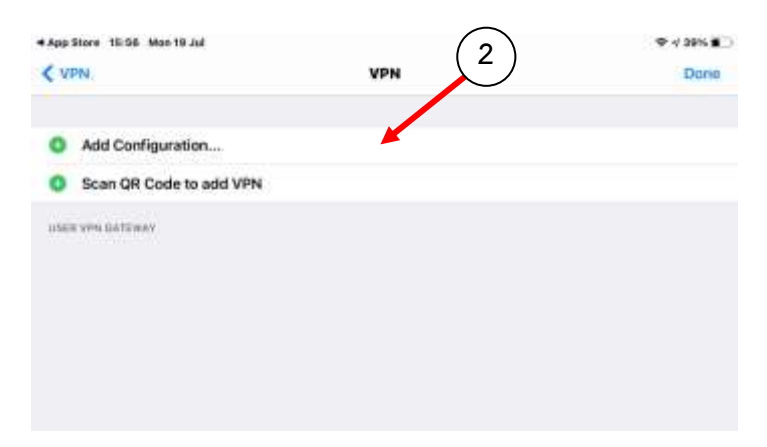

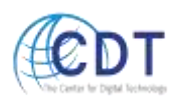

- 4. Input Account Info
  - Name: WU-VPN
  - Host: vpn.wu.ac.th
  - Port: **443**

| App Store 15:56 Mon 19 Jul |              | 🕈 30% 🗰 🔿    |
|----------------------------|--------------|--------------|
| Cancel                     | Add/Edit VPN | Save         |
| ACCOUNT INFO               |              |              |
| Name                       |              | WU VPN       |
| Host                       |              | vpn.wu.ac.th |
| Port                       |              | 443          |
| \$\$O                      |              |              |
| User                       |              |              |
| CLEW CENTRICATE            |              |              |
| Use Certificate            |              |              |

5. Select to User VPN Gateway and press "VPN" go back to Main menu

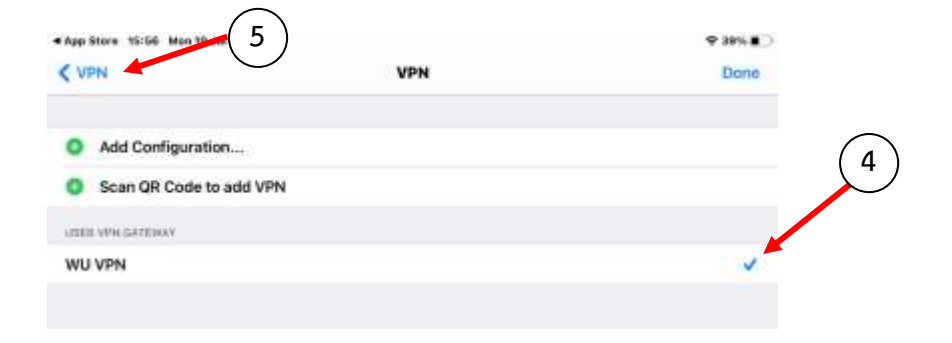

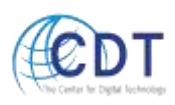

- 7
- 6. Slide on VPN and Login

| App Blare 18.58 Mor 18.54  |                                            | * IFLE)        |
|----------------------------|--------------------------------------------|----------------|
| VPN                        |                                            |                |
| UPDERED THE REAL PERSON IF | ACLESS ADDRESS FEATURES AND RECEIPT TODARS | a, aarort      |
| Connections                |                                            | BULLER Y       |
| VPN                        |                                            | 0              |
| Save Password              |                                            | (1)            |
| Status                     |                                            | Connecting 🚉   |
|                            | Derrors and parsent                        |                |
|                            | antine                                     | $\overline{7}$ |
|                            | percent .                                  |                |
|                            | Cancel DK                                  |                |

7. When the connection is established, program will show as below

| App Store 15:59 Moe 19 Jul                           | ♥ ()) <u>1</u> 20% ■                |  |
|------------------------------------------------------|-------------------------------------|--|
| VPN                                                  |                                     |  |
| UPORADE TO THE FULL VERSION TO ACCESS ADDITIONAL FEA | TUBES AND RECEIVE TECHNICAL SUPPORT |  |
| Connections                                          | WU VPN >                            |  |
| VPN                                                  | C ()                                |  |
| Save Password                                        |                                     |  |
| Status                                               | Connected 💂                         |  |
| IP                                                   |                                     |  |
| Duration                                             | 00:00:03                            |  |
| Sent                                                 | 1551                                |  |
|                                                      |                                     |  |

Then Access to by using your user account and password is considered an electronic signature. However, users should reserve the right to allow others to access various systems.

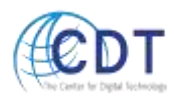

8

## Disconnection VPN (iOS)

When you are done with the connection, slide off VPN then the status will show "Disconnected"

| App Store 15:50 Non 19 Jul                               | * 39% <b>*</b>                    |
|----------------------------------------------------------|-----------------------------------|
| VPN                                                      |                                   |
| UPDRADE TO THE FLAL VERSION TO ADDESS ADDITIONAL FEATURE | MES AND RECEIVE TECHNICAL SUPPORT |
| Connections                                              | WU VPN >                          |
| /PN                                                      | 0                                 |
| ave Password                                             | 0                                 |
| status                                                   | Disconnected 💭                    |

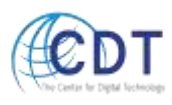